## FKB DSL & M3 SETUP FOR VISTA

Here's how you setup your connection:

1. Click Start -> Control Panel.

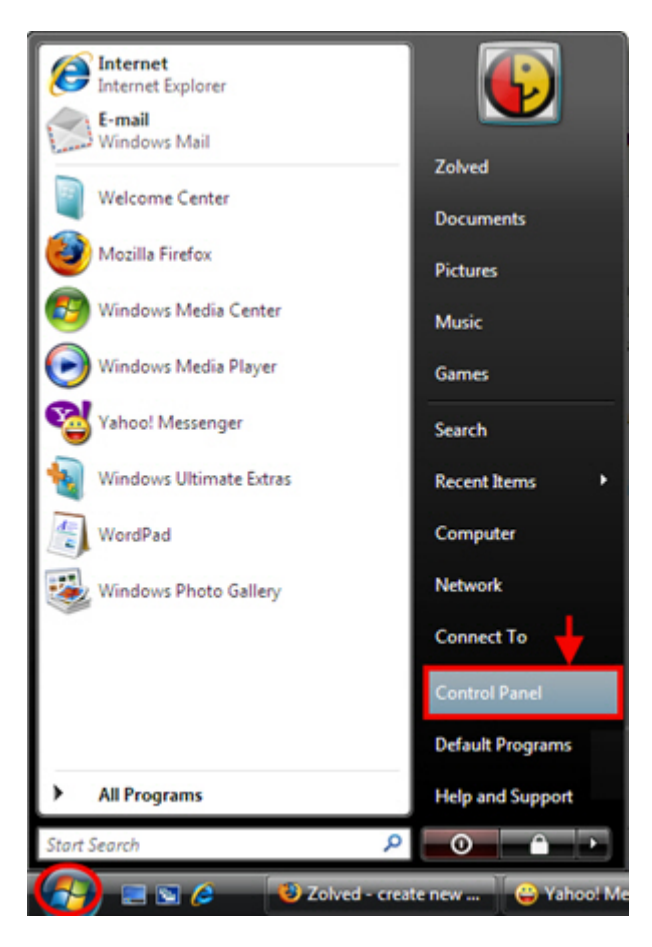

2. Click on Network and Internet icon.

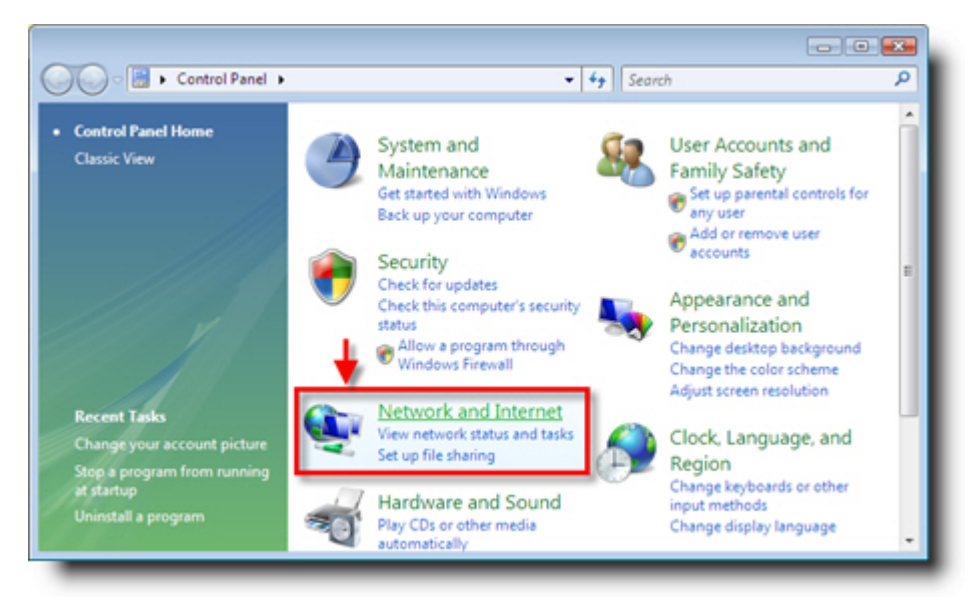

3. Click on Network and Sharing Center icon.

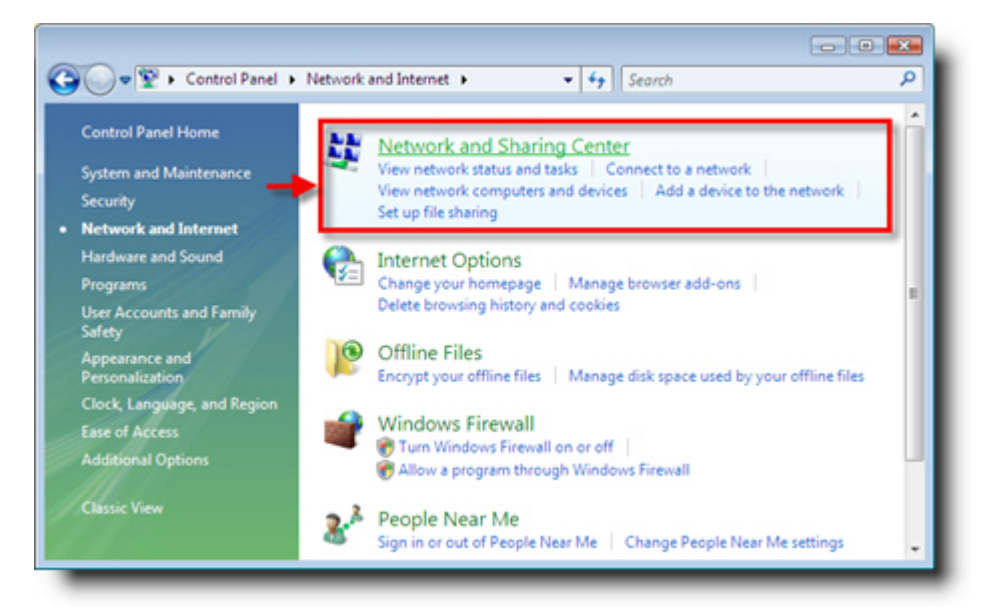

4. Click on **Setup a connection or network** on the left task pane.

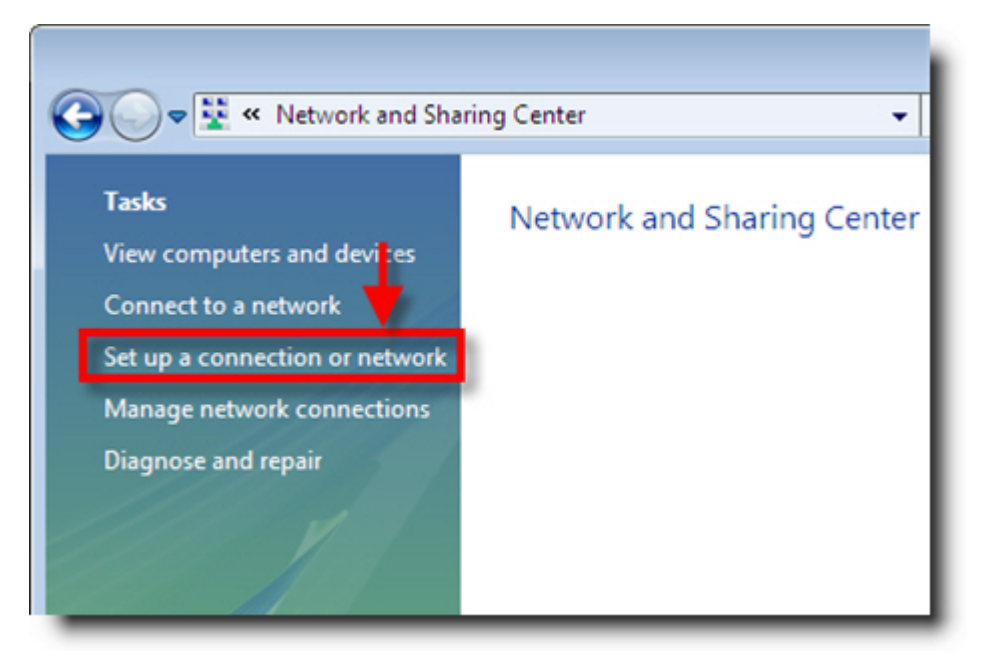

5. A new window will popup asking you to choose the connection option. Click **Connect to the Internet** and click **Next**.

| 🌀 😵 Set u  | up a connection or network                                                                                 |
|------------|----------------------------------------------------------------------------------------------------|
| Choos      | e a connection option                                                                                      |
|            | Connect to the Internet<br>Set up a wireless, broadband, or dial-up connection to the Internet             |
| 1          | Set up a wireless router or access point<br>Set up a new wireless network for your home or small business. |
| 4          | Set up a dial-up connection<br>Connect through a dial-up connection to the Internet.                       |
| <b>D</b> = | Connect to a workplace<br>Set up a dial-up or VPN connection to your workplace.                            |
|            |                                                                                                    |
|            | Next Cancel                                                                                                |

6. Now click on **Broadband (PPPoE)** option.

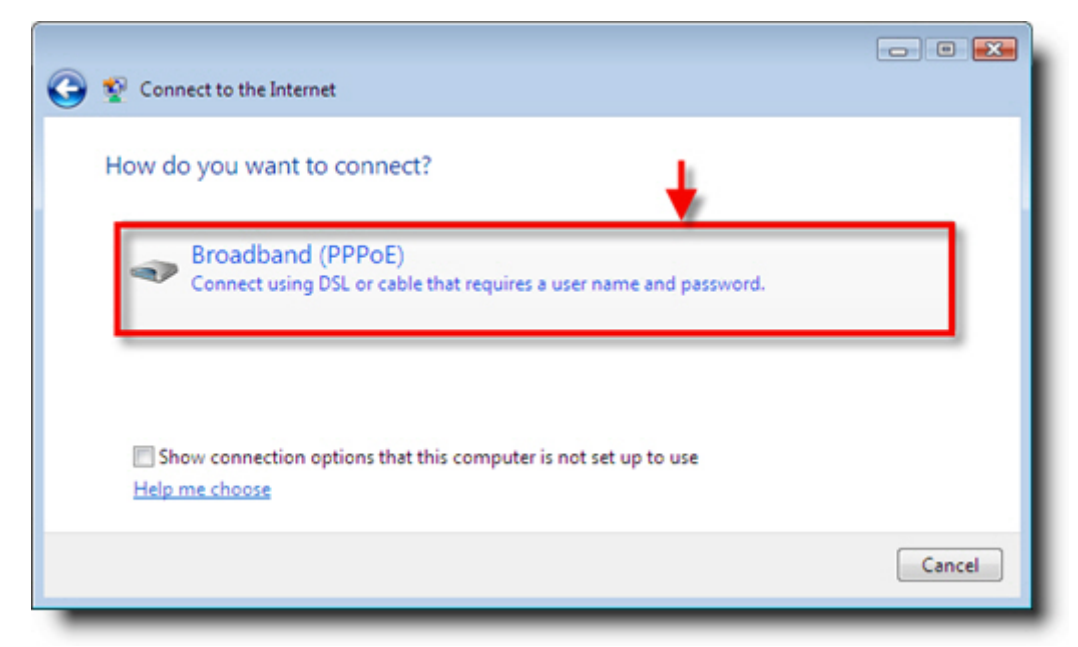

- 7. Do the following on this screen:
  - Enter the User name and Password given by FKB.
  - Type in a name for **Connection name**. This name is to identify your internet connection
  - If you check the box which says "**Allow other people to use this connection**", Vista will allow all the users on the computer to access this connection.

8. Click Connect.

|                                                                                |                        | - • •  |  |
|--------------------------------------------------------------------------------|------------------------|--------|--|
| Connect to the Internet                                                        |                        |        |  |
| Type the information from your Internet service provider (ISP)                 |                        |        |  |
| User name:                                                                     | example                |        |  |
| Password:                                                                      |                        |        |  |
|                                                                                | Show characters        |        |  |
|                                                                                | Remember this password |        |  |
| Connection name:                                                               | Broadband Connection   |        |  |
|                                                                                |                        |        |  |
| 🐨 🖂 Allow other people to use this connection                                  |                        |        |  |
| This option allows anyone with access to this computer to use this connection. |                        |        |  |
| I don't have an ISP                                                            | •                      |        |  |
|                                                                                | Connect                | Cancel |  |

9. If you see the following window then you have successfully established a connection.

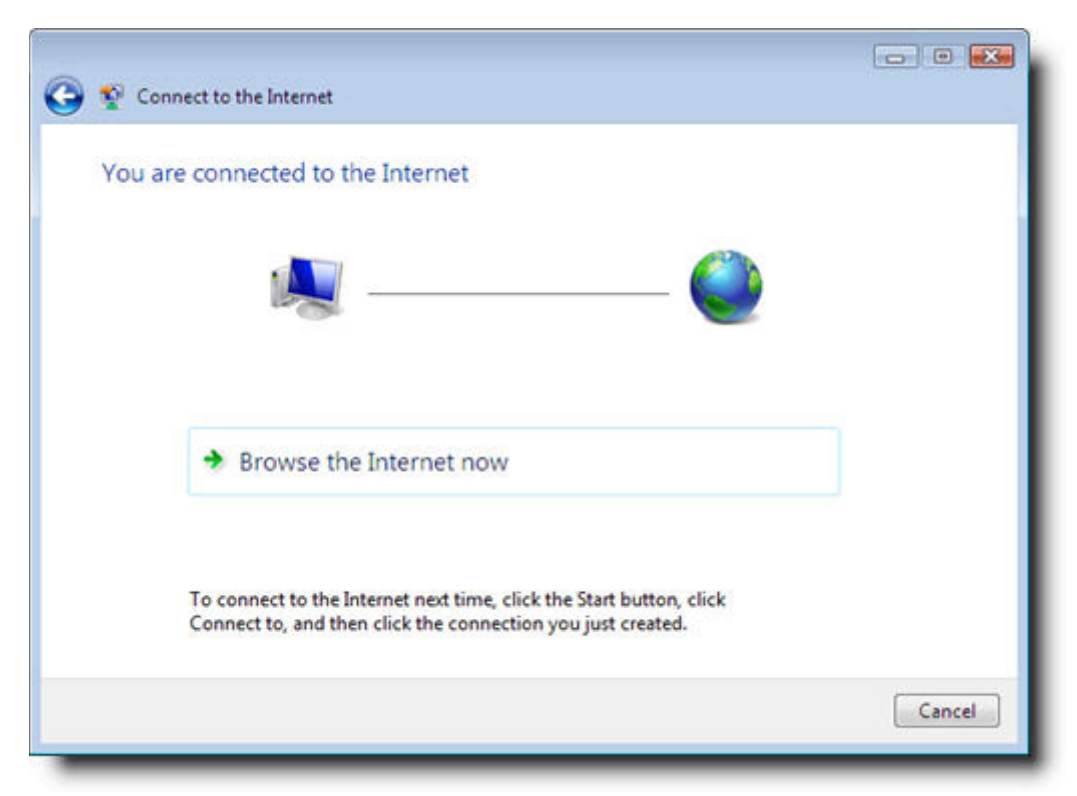

10. If you have any issues then you should recheck:

- o User name and password.o Internet connection settings with your ISP.